1. Log into <u>OnPatient</u> and click **Billing**. You can click **Pay** to pay your statement. Or you can click **Payment Methods** to add a card.

| © onpatient     | Appointments | Doctors | Billing | Messages        | Documents | 0   | Health Profile  |         | J            | lenny Harris | ۲    |
|-----------------|--------------|---------|---------|-----------------|-----------|-----|-----------------|---------|--------------|--------------|------|
| Billing         |              |         | •       | $\backslash$    |           |     |                 |         |              | Make a paym  | lent |
| Statements      | Doctor       |         | Generat | ed on           |           | Sta | atement Balance | Actions |              |              |      |
| Payment History | Doctor Ch    | rono    | October | 2, 2020 at 9:21 | AM        | \$1 | ,498.00         | View    | ay \$1,498.0 | 0            |      |
| Payment Methods |              |         |         |                 |           |     |                 |         |              |              |      |

2. When you click **Pay** you will be prompted to use a card on file or enter one-time payment information. To proceed with the card on file click **Pay**.

If you choose to use one-time information, you will be prompted to add card and billing information. When finished, click **Pay**.

3. When you add a payment method, enter the card and billing information and click **Save Card**. Once the card is on file you can use it for payments.

4. Once you have entered one-time payment information or saved a card on file, you will be ready to make a payment. Click **Pay** to continue.

| Make Payment                       | × |
|------------------------------------|---|
| Doctor                             |   |
| Doctor Chrono                      | ~ |
| Card                               |   |
| VISA                               | ~ |
| Amount                             | _ |
| \$ 1                               |   |
| Enter one-time payment information |   |
| - Carrost Pay \$1.00               |   |

5. Next, click the **Confirm** button. Please note: If you do not click this button the payment will not complete successfully.

| Pay Statement             | ×                                      |
|---------------------------|----------------------------------------|
| Your saved card ending in | will be charged \$1.00 to James Smith. |
|                           | Back Confirm                           |

6. Congratulations, your payment went through!